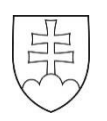

# Postup pri zadávaní súpisky na portál školského športu:

### Prihlásenie

Na hlavnej stránke <u>https://sutaze.skolskysport.sk/</u> zadajte vaše prihlasovacie Meno, Heslo a kliknite na tlačidlo **Prihlásiť**.

## 1. <u>Zoznam žiakov</u>

- Predtým ako si začnete vytvárať súpisky pre rôzne kolá je potrebné pridať do systému zoznam vašich žiakov. V ľavom menu kliknite na odkaz Zoznam žiakov ďalej na Pridať z RIS, vyberte ročník a dajte Zobraziť ponuku. Z ponuky RIS si vytvorte svoj pracovný zoznam žiakov u ktorých predpokladáte, že budú reprezentovať Vašu školu v športových súťažiach, v aktuálnom školskom roku. Títo žiaci sa vám budú zobrazovať v ponuke pre pridanie žiakov na súpisky (*nebudú sa zbytočne zobrazovať všetci žiaci školy*).
- Zoznamy žiakov sú každoročne aktualizované na základe údajov z RIS (*septembrový zber*). Ak je žiak v
  evidencii niektorej školy, nemôže si ho iná škola pridať do zoznamu, ale musí požiadať školu, ktorej sa
  to týka, aby žiaka zo svojej evidencie vyradila (systém ponúka automaticky generovaný e-mail (*Žiadosť o vyradenie z evidencie*), ktorý sa odošle na adresu školy, kde je žiak evidovaný.
- Každá <u>škola by mala vyradiť z evidencie žiakov, ktorí prestúpili v priebehu roka na inú školu</u>.
   V zozname študentov na pravej strane od mena žiaka kliknite na Vyradiť a potom potvrdiť.
- **POZOR!** Nedajte sa pomýliť. Meno vyradeného žiaka sa môže ešte nejaký čas v zozname zobrazovať.

#### 2. Vloženie súpisky

Kliknite v ľavom menu na položku **Prebiehajúce kolá**. Zobrazí sa Vám zoznam aktuálnych kôl, v ktorých je vaša škola prihlásená.

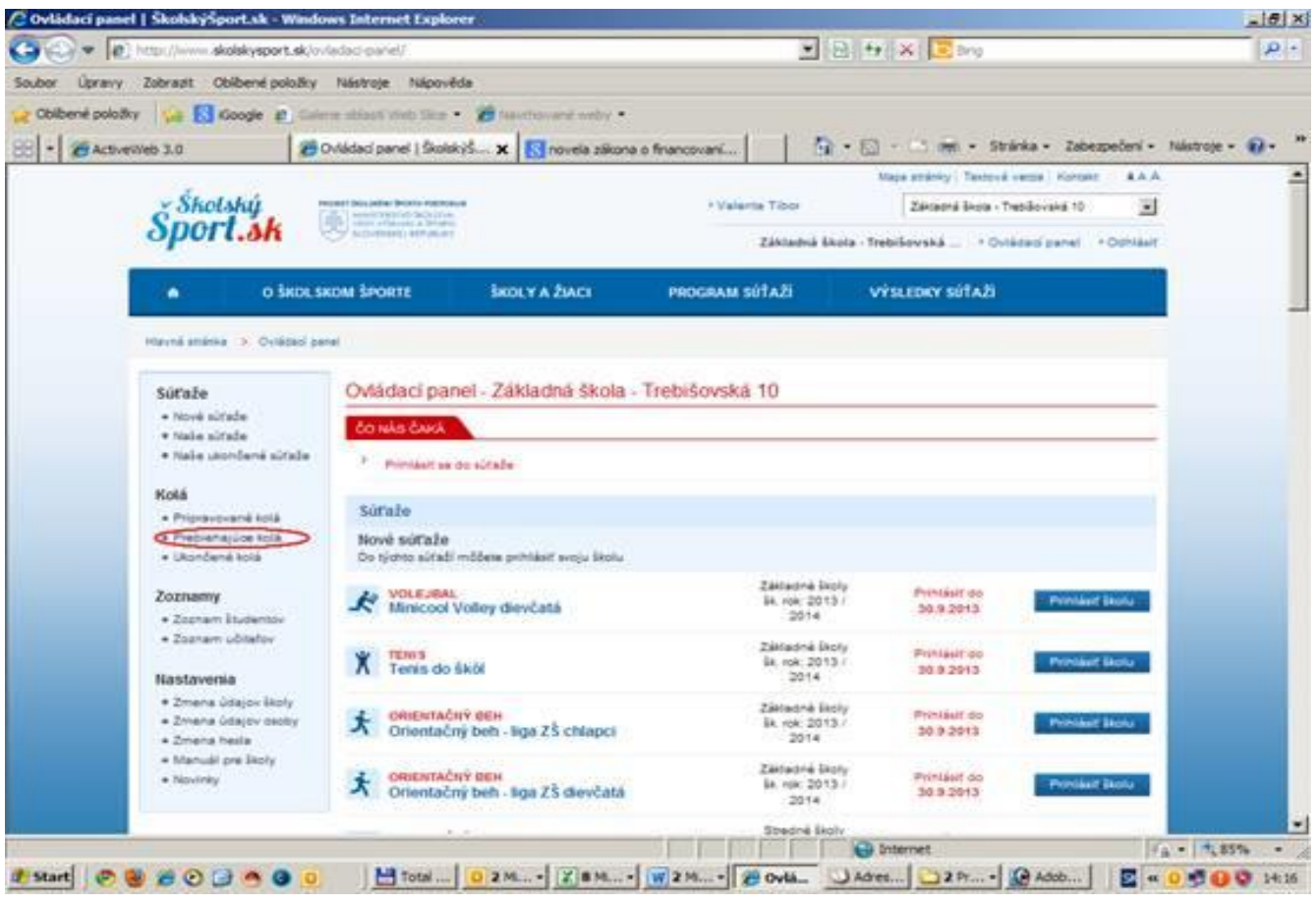

Súpisku môžete vytvoriť len v kolách, v ktorých organizátor stanovil <u>dátum konania</u> kola a ešte neprebehli. V deň konania súťaže už škola nemôže súpisku upraviť.

Súťaž v ktorej môžete upraviť súpisku bude podfarbená modrou farbou a vpravo sa zobrazuje možnosť Upraviť súpisku - Kliknite na položku <mark>Upraviť súpisku</mark>.

| 🕘 💌 🔊 http://www.skolskys                                                                                                    | <b>sport.sk</b> /ovladaci.ganel/turnaje/TArei                                                                                                    | a-Company                                                                                                    | -                | 8 4 × 2 Bing                                                                                                    |                                                                                                    |                                                     |
|----------------------------------------------------------------------------------------------------|----------------------------------------------------------------------------------------------------|----------------------------------------------------------------------------------------------------|------------------|----------------------------------------------------------------------------------------------------|----------------------------------------------------------------------------------------------------|-----------------------------------------------------|
| v Úpravy Zobrazit Obibere                                                                                                    | é položky Nástroje Nápověda                                                                                                    |                                                                                                    |                  |                                                                                                    |                                                                                                    |                                                     |
| bilbené položky 🛛 🙀 🔀 Kloogle                                                                                                    | 😰 Gaierie oblasti Wab Slice 🔹 💈                                                                                                    | Stavehované verby •                                                                                                    |                  |                                                                                                    |                                                                                                    |                                                     |
| ActiveWeb 3.0                                                                                                    | 🗶 Kolá   ŠkolskýŠport.sk                                                                                                    | × Snovela zákona o f                                                                                                    | inancovani 🛛 🚹   | • 🗇 • 📾 🖷 • 🐲                                                                                                    | ánka - Zabezpečení - N                                                                                       | ástroje - 😧                                         |
|                                                                                                    |                                                                                                    |                                                                                                    |                  | Mapa stránky                                                                                                    | y   Textová verzia   Kontakt                                                                                 | AAA                                                 |
| × Školský                                                                                                    | NOT THE STREET OF STREET AND ADDREET AND ADDREET ADDREET A |                                                                                                    | >Valenta Tibor   | Základn                                                                                                    | á škola - Trebišovská 10                                                                                     | -                                                   |
| Sport.sk                                                                                                    | EDVENDED BEFURLET                                                                                                    |                                                                                                    | Zák              | ladná škola - Trebišovski                                                                                                    | á > Ovládací panel                                                                                           | • Odhlásiť                                          |
| n o škols                                                                                                    | SKOM ŠPORTE Šł                                                                                                    | KOLY A ŽIACI                                                                                                    | PROGRAM SÚTAŽÍ   | VÝSLEDKY                                                                                                    | sútaži                                                                                                    |                                                     |
| Havná stránka 🔌 Ovládací pan                                                                                                    | el > Kolá                                                                                                    |                                                                                                    |                  |                                                                                                    |                                                                                                    |                                                     |
|                                                                                                    |                                                                                                    |                                                                                                    |                  |                                                                                                    |                                                                                                    |                                                     |
| Súťaže                                                                                                    | Prebiehajúce kolá                                                                                                    |                                                                                                    |                  |                                                                                                    |                                                                                                    |                                                     |
| Sútaže<br>• Nové sútaže<br>• Naše sútaže<br>• Naše ukončené sútaže                                                                                                    | Prebiehajúce kolá<br>CEZPOĽNÝ BEH - ZŠ<br>Obvodné kolo Ko                                                                                                    | CHLAPCI<br>ošice II, Košický kra                                                                                                    | ŭ                | Dátum konan<br>1.10.2013 - 1.10.                                                                                                    | ia<br>2013 Upravit e                                                                                         | läpisku                                             |
| Sútaže<br>• Nové sútaže<br>• Naše sútaže<br>• Naše ukončené sútaže<br>Kolá                                                                                                    | Prebiehajúce kolá<br>CEZPOLINÝ BEH - ZŠ<br>Obvodné kolo Ko<br>CEZPOLINÝ BEH - ZŠ<br>Obvodné kolo Ko                                                                                                    | CHLAPCI<br>ošice II, Košický kra<br>DIEVČATÁ<br>ošice II, Košický kra                                                                                                    | u<br>u           | Dátum konan<br>1.10.2013 - 1.10.<br>Dátum konan<br>1.10.2013 - 1.10.                                                                                              | ia<br>2013 Upravit s<br>ia<br>2013 Upravit s                                                                 | säpisku<br>säpisku                                  |
| Sútaže<br>• Nové sútaže<br>• Naše sútaže<br>• Naše ukončené sútaže<br>Kolá<br>• Pripravované kolá<br>• Pripravované kolá<br>• Ukončené kolá                                                                                     | Prebiehajúce kolá<br>CEZPOĽNÝ BEH - ZŠ<br>Obvodné kolo Kú<br>CEZPOĽNÝ BEH - ZŠ<br>Obvodné kolo Kú<br>ATLETIKA - ZŠ CHAL<br>Obvodné kolo Kú                                                                                                    | CHLAPCI<br>ošice II, Košický kra<br>DIEVČATÁ<br>ošice II, Košický kra<br>PCI<br>ošice II, Košický kra                                                                          | u<br>u           | Dátum konan<br>1.10.2013 - 1.10.<br>Dátum konan<br>1.10.2013 - 1.10.<br>Dátum konan<br>dátum neuved                                                               | la<br>2013 Upravit s<br>la<br>2013 Upravit s<br>la<br>ený Zobrazit                                           | iúpisku<br>iúpisku<br>súpisku                       |
| Sútaže<br>• Nové sútaže<br>• Naše sútaže<br>• Naše ukončené sútaže<br>Kolá<br>• Pripravované kolá<br>• Prebiehajúce kolá<br>• Ukončené kolá<br>Zoznamy                                                                          | Prebiehajúce kolá<br>CEZPOĽNÝ BEH - ZŠ<br>Obvodné kolo KO<br>CEZPOĽNÝ BEH - ZŠ<br>Obvodné kolo KO<br>ATLETIKA - ZŠ CHAL<br>Obvodné kolo KO<br>ATLETIKA - ZŠ DIEVO<br>Obvodné kolo KO                                                                                                    | CHLAPCI<br>ošice II, Košický kra<br>DIEVČATÁ<br>ošice II, Košický kra<br>PCI<br>ošice II, Košický kra<br>ošice II, Košický kra                                                 | u<br>u<br>u      | Dátum konan<br>1.10.2013 - 1.10.<br>Dátum konan<br>1.10.2013 - 1.10.<br>Dátum konan<br>dátum neuved<br>Dátum konan<br>dátum konan                                 | ia<br>2013 Upravit s<br>ia<br>2013 Upravit s<br>ia<br>ený Zobrazit<br>ia<br>ený Zobrazit                     | upisku<br>upisku<br>sūpisku<br>sūpisku              |
| Sútaže<br>• Nové sútaže<br>• Naše sútaže<br>• Naše sútaže<br>• Naše ukončené sútaže<br><b>Kolá</b><br>• Pripravované kolá<br>• Prebiehajúce kolá<br>• Ukončené kolá<br><b>Zoznamy</b><br>• Zoznam študentov<br>• Zoznam účteľov | Prebiehajúce kolá<br>CEZPOĽNÝ BEH - 23<br>Obvodné kolo Ki<br>CEZPOĽNÝ BEH - 23<br>Obvodné kolo Ki<br>ATLETIKA - 25 CHAL<br>Obvodné kolo Ki<br>ATLETIKA - 25 CHAL<br>Obvodné kolo Ki<br>Kr                                                                                                    | CHLAPCI<br>ošice II, Košický kra<br>DIEVČATÁ<br>ošice II, Košický kra<br>Ošice II, Košický kra<br>ČATÁ<br>ošice II, Košický kra<br>PCI (ML)<br>ošice II, Košický kra           | u<br>u<br>u      | Dátum konan<br>1.10.2013 - 1.10.<br>Dátum konan<br>1.10.2013 - 1.10.<br>Dátum konan<br>dátum neuved<br>Dátum konan<br>dátum konan<br>dátum konan<br>dátum konan   | ia<br>2013 Upravit i<br>ia<br>2013 Upravit i<br>ia<br>ený Zobrazit<br>ia<br>ený Zobrazit                     | apisku<br>apisku<br>sápisku<br>sápisku              |
| Sútaže<br>• Nové sútaže<br>• Naše sútaže<br>• Naše sútaže<br><b>Kolá</b><br>• Pripravované kolá<br>• Prebiehajúce kolá<br>• Ukončené kolá<br><b>Zoznamy</b><br>• Zoznam študentov<br>• Zoznam učiteľov<br><b>Nastavenia</b>     | Prebiehajúce kolá<br>CEZPOLNÝ BEH - ZŠ<br>Obvodné kolo Kú<br>CEZPOLNÝ BEH - ZŠ<br>Obvodné kolo Kú<br>ATLETIKA - ZŠ CHALI<br>Obvodné kolo Kú<br>ATLETIKA - ZŠ DIEVÚ<br>Obvodné kolo Kú<br>KIORBAL - ZŠ CHALI<br>Obvodné kolo Kú<br>KIORBAL - ZŠ CHALI                                                                                                    | CHLAPCI<br>ošice II, Košický kra<br>DIEVČATÁ<br>ošice II, Košický kra<br>PCI<br>ošice II, Košický kra<br>ošice II, Košický kra<br>PCI(IIL)<br>ošice II, Košický kra<br>PCI(ST) | u<br>u<br>u<br>u | Dátum konan<br>1.10.2013 - 1.10.<br>Dátum konan<br>1.10.2013 - 1.10.<br>Dátum konan<br>dátum neuved<br>Dátum konan<br>dátum neuved<br>Dátum konan<br>dátum neuved | ia<br>2013 Upravit i<br>ia<br>ený Zobrazit<br>ia<br>ený Zobrazit<br>ia<br>ený Zobrazit<br>ia<br>ený Zobrazit | uŭpisku<br>sŭpisku<br>sŭpisku<br>sŭpisku<br>sŭpisku |

Po kliknutí sa dostanete na formulár súpisky, ktorú môžete upravovať. Pri tvorbe súpisky Vám portál ponúkne zoznam študentov, ktorý ste si vytvorili. Zo zoznamu študentov vyberiete na súpisku len tých, ktorí budú reprezentovať školu v danom športe.

V prípade nejasností kontaktujte svojho okresného, alebo krajského administrátora: PaedDr. Milana Gomolčák RÚŠS KE.

### Niekoľko praktických informácii z portálu <u>https://sutaze.skolskysport.sk/</u>:

- 1. Školy môžu vidieť a pridávať súpisky na jednotlivé kolá od momentu, keď organizátor stanoví termín konania kola, pri každom kole sa zobrazuje možnosť pridať alebo upraviť súpisku.
- 2. Súpisku možno upravovať a meniť až do termínu uzávierky.
- 3. Nezabudnite označiť tím školy (súťaže sú prevažne súťažami školských tímov aj keď sa jedná o individuálne športy), do ktorého chcete žiaka pridať.
- 4. Súpisky je možné kedykoľvek zobraziť a vytlačiť.
- 5. Pdf formát súpisky spĺňa všetky potrebné náležitosti (stačí vytlačiť a podpísať).
- 6. Okrem základného pdf formátu je možné exportovať súpisky do súboru xls (excel).
- 7. Portál zobrazí plný dátum narodenia športovcov len keď je škola prihlásená pod svojím menom a heslom, inak ponúkne systém iba rok narodenia (*ochrana osobných údajov*)

Spracoval: PaedDr. Milan Gomolčák